## إعداد مقاطع الفيديو لتحويلها إلى iTunes

اضبط خصائص EXPORT لمقاطع الفيديو المُسجلة من خلال إضافة علامة "LIB".". عندما يتم ضبط خصائص EXPORT، يمكن تخصيص الفيديو إلى iTunes بسهولة باستخدام البرنامج المرفق على جهاز الكمبيوتر.

*1* قم باختيار وضع العرض.

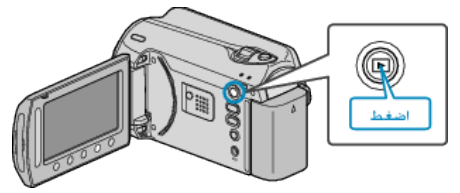

2 حدد وضع الفيديو.

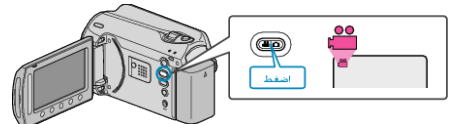

. اضغط على زر UPLOAD/EXPORT لعرض قائمة إعدادات التحميل/إعدادات التصدير.

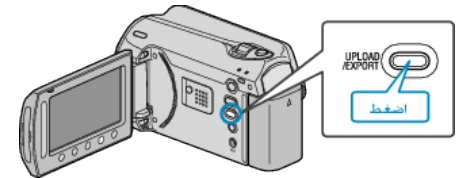

4 حدد "إعدادات التصدير" ثم المس ⊛.

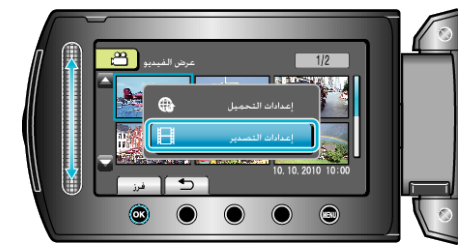

5 حدد مقطع الفيديو المراد ثم المس %.

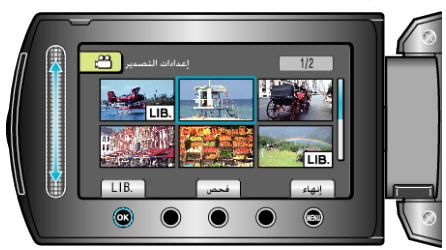

- تظهر علامة "LIB." على الملف المختار.
- لإزالة علامة "LIB."، المس 60 مرة أخرى.
  - المس "فحص" للتحقق من الملف المختار.
  - للخروج من إعدادات التصدير، المس ().
    - مالحظة:
- يمكنك التقاط مقاطع فيديو في تنسيق iTunes من خلال ضبط EXPORT الصور فبل التسجيل.
  - يتغير تنسبق مقاطع الفيديو المُسجلة عند نقلها إلى جهاز كمبيوتر باستخدام البرنامج المرفق.
    لن تتأثر الملفات المخزنة على هذه الوحدة.
    - لا تظهر علامة "LIB." على شاشات الفهرس الأخرى.

## نقل مقاطع الفيديو المحولة إلى iPod

يمكنك تصدير مقاطع الفيديو إلى iTunes باستخدام برنامج "Everio MediaBrowser" المرفق. قم بتثبيت البرنامج على جهاز الكمبيوتر ووصل هذه الوحدة بجهاز الكمبيوتر.

- للحصول على تفاصيل حول كيفية استخدام البرنامج، يرجى الرجوع إلى ملف التعليمات.
- لمزيد من التفاصيل حول نقل الملفات إلى iPod، يرجى الرجوع إلى ملف تعليمات iTunes.
  - حدوث مشكلة عند تصدير الملفات إلى iTunes =
- يرجى الرجوع إلى "الأسنلة&الأجوبة"، "أحدث المعلومات"، "تنزيل المعلومات"، وغيرها في "انقر للحصول على أحدث المعلومات الخاصة بالمنتج" في ملف التعليمات الخاص ببرنامج "Everio